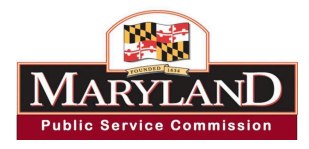

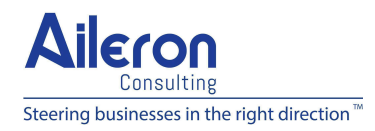

# **SREC Portal User Guide**

## **Table of Contents**

| Helpful Tips                                                                  | 2  |
|-------------------------------------------------------------------------------|----|
| Account Management Module                                                     | 3  |
| Resetting Password For Existing Accounts (Have an Account in Previous System) | 3  |
| Registering for New Brighter Tomorrow Portal Account                          | 6  |
| Application Module                                                            | 10 |
| Submit an Initial Application for Review by PSC                               | 10 |
| Download Certificate and Letter of Acceptance                                 | 24 |
| Messaging Module                                                              | 28 |
| Send Messages To PSC Admin and PSC Staff                                      | 28 |
| View Messages From PSC Admin and PSC Staff                                    | 32 |
| Profile Management Module                                                     | 36 |
| Modify Profile Details                                                        | 36 |
| Change Email Address                                                          | 38 |
| Change Password                                                               | 41 |
| Enable Two-Factor Authentication - Optional                                   | 44 |
| Document Revision Summary                                                     | 49 |

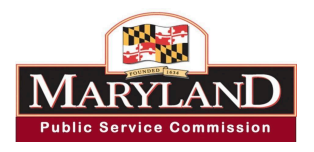

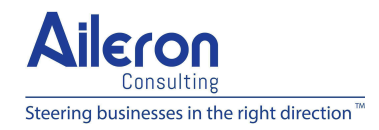

### Helpful Tips

**Breadcrumb Usage:** The PSC Portal includes breadcrumb navigation, allowing you to track your location within the application submission process. Click any part of the breadcrumb to return to a previous screen. An example is shown below:

| 0                                      |                                             |              |           |                       |                     |                    | 0         |
|----------------------------------------|---------------------------------------------|--------------|-----------|-----------------------|---------------------|--------------------|-----------|
| Application and<br>Project Information | Host/Eligible<br>Customer<br>Generator(ECG) | System Owner | Applicant | Installer Information | PV Orientation Data | System Information | Documents |

**File Format:** Ensure that test files are submitted in the correct format with required fields. Acceptable file formats include: XLSX, XLS, PDF, DOC, DOCX, and image formats (JPG, PNG)

**Validation Rules:** Some fields may have validation requirements (e.g., date formats, mandatory fields). Always check for errors before submitting.

Automatic Saving: The system automatically saves your progress when navigating between tabs of the application, ensuring no data is lost.

**Hamburger Menu:** There's a hamburger menu in the top-left corner to expand or collapse the menu for easy access to different sections. Selecting a menu option will take you directly to that page. If a section has subcategories, clicking it will expand additional options. The active page is highlighted in red, making it easy to track where you are in the portal. An example is shown below:

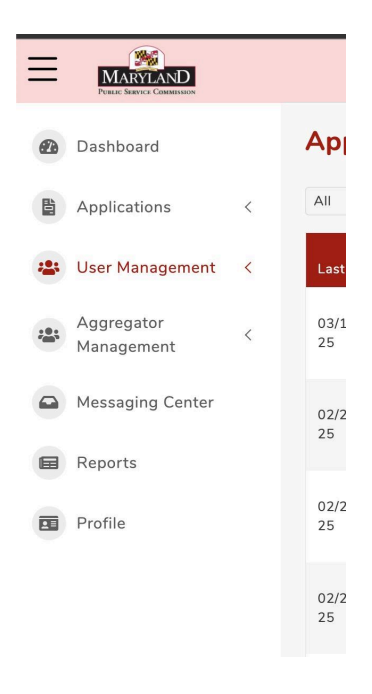

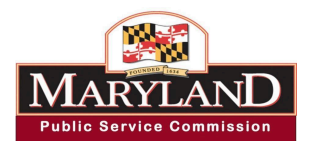

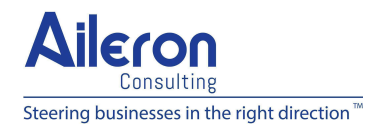

### Account Management Module

Resetting Password For Existing Accounts (Have an Account in Previous System) Step 1: Click on the following link to access the test version of the Brighter Tomorrow application:<u>Brighter Tomorrow (Testing Environment)</u>

Step 2: On the login page, click the "Forgot Password?" option.

| WARYLAND         PUBLIC SERVICE COMMISSION         Sign In         Welcome to the Maryland Public Service Commission's Brighter Tomorrow Web Portal |  |
|----------------------------------------------------------------------------------------------------|--|
| Email Address                                                                                                    |  |
| Enter Email Address                                                                                                    |  |
| Enter Password                                                                                                    |  |
| Register as a new user Forgot Password ?                                                                                                    |  |
| Submit                                                                                                    |  |
|                                                                                                    |  |
|                                                                                                    |  |

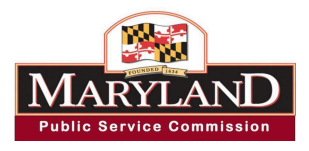

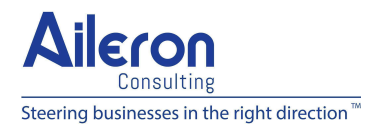

Step 3: Enter your registered Email and click the "Reset Password" button.

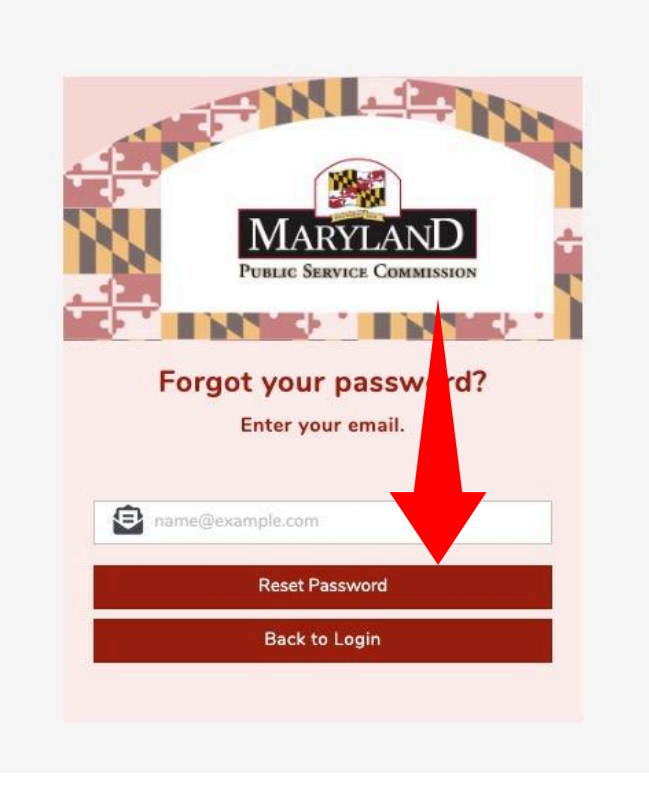

Step 4: Click the "Back to Login" button to return to the login page.

|                                          | E        |
|------------------------------------------|----------|
| Please check your email to reset your pa | ssaword. |
| Back to Login                            |          |
|                                          |          |

![](_page_4_Picture_0.jpeg)

![](_page_4_Picture_1.jpeg)

**Step 5:** If your email is associated with an existing account, you will receive an email with password recovery instructions. Check your inbox and click the link provided in the email.

| Hello Matthew Livermore,                                                                                                    |                                                                                                    |
|----------------------------------------------------------------------------------------------------|----------------------------------------------------------------------------------------------------|
| We received a request to reset your password. To change your password, please click on this lin                                                                                                    | k or simply copy and paste the following into a browser.                                                                                                    |
| https://srecuat.aileronconsulting.com/ldentity/Account/ResetPassword?<br>code=_022E5)hPaW9EMFNxNW9CTWhxV0xlcDFHLzZqekNzTzFXZ3MyeGR0T1IMS2xvZU14ck<br>prt/X2FUVMpamU5VkFhdE5BMStocnBYKytJV2NaWFo1ZzJsYXYwSnpWN1pMQXBLMm81dr<br>UwdDhua3V4 | 9UbUdnZnVOS3RYMTVsV0NIU0ixbzZKN2ZZRkR4WVFSdDFWeDNIWGsvRXFVcWsrOkhlVUNub2M5QkxlR<br>nd4WUZITnJSdDFTelBwcloyanNjNzhiOWx10Hp3QU9nYzZacmxTc0FOUVNaSWxNSXJSckNiR1ZqcG1NQj |
| If you did not request a password, please disregard this email and nothing will be changed in yo                                                                                                    | ur au                                                                                                    |
| Thank you,<br>Maryland Public Service Commission                                                                                                    |                                                                                                    |
| 0                                                                                                    | <b>•</b> • • • • • • • • • • • • • • • • • •                                                                                                    |
|                                                                                                    |                                                                                                    |

Step 6: Enter your Email and the new password you'd like to set, then click the "Reset" button.

| * Email                       |   |
|-------------------------------|---|
| name@example.com              |   |
| Password 🕕                    |   |
| Please enter your password.   | 0 |
| * Confirm password 🚯          |   |
| Please confirm your password. | 0 |
|                               |   |
| Reset                         |   |

![](_page_5_Picture_0.jpeg)

![](_page_5_Picture_1.jpeg)

Step 7: Click the "Click here to log in" text to return to the login page and sign in with your new credentials.

![](_page_5_Figure_3.jpeg)

![](_page_6_Picture_0.jpeg)

![](_page_6_Picture_1.jpeg)

### **Registering for New Brighter Tomorrow Portal Account**

Step 1: Click on the following link to access the test version of the Brighter Tomorrow application:

Brighter Tomorrow (Testing Environment)

Step 2: Click on the "Register as a New User" button.

| <b>DELICE SERVICE COMMENSION</b><br><b>Sign In</b><br>Welcome to the Maryland Public Service Comm<br>Brighter Tomorrow Web Portal | nission's |  |
|----------------------------------------------------------------------------------------------------|-----------|--|
| Email Address                                                                                                    |           |  |
| Enter Email Address                                                                                                    |           |  |
| Password                                                                                                    |           |  |
| Enter Password                                                                                                    | •         |  |
| Register as a new user Forgot Pa                                                                                                  | ssword ?  |  |
| Submit                                                                                                    |           |  |
|                                                                                                    |           |  |
|                                                                                                    |           |  |

![](_page_7_Picture_0.jpeg)

![](_page_7_Picture_1.jpeg)

Step 3: Enter all required details, including your First Name, Last Name, Address, Email, and Password. Click the "Register" button.

| First Name       | <ul> <li>Last Name</li> </ul>      |                  |              |       |
|------------------|------------------------------------|------------------|--------------|-------|
| Address 1        | Apartment, Unit, Suite, or Floor # | • City           | * State      | * Zip |
| Enter a location |                                    |                  | Select State | *     |
| Email            | <ul> <li>Password 0</li> </ul>     | Confirm Password |              |       |
| name@example.com | password                           | Confirm Desmused |              |       |

Step 4: If you have previously registered but cannot log in, click "Resend Email Confirmation" and follow the instructions on screen.

| <ul> <li>First Name</li> </ul> | * Last Name                        |                                         |   |              |       |
|--------------------------------|------------------------------------|-----------------------------------------|---|--------------|-------|
| Address 1                      | Apartment, Unit, Suite, or Floor # | • City                                  | y | * State      | * Zip |
| Enter a location               |                                    |                                         |   | Select State | *     |
| • Email                        | * Password ()                      | <ul> <li>Confirm Password ()</li> </ul> | 1 |              |       |
| name@example.com               | password                           | Confirm Password                        | 0 |              |       |

Step 5: After successful registration, you will see a "Registration Successful" message. Click the "Back to Login" button.

| You have successfully registered for an account.<br>A confirmation email was sent to the email account you provided. Please click on that link to confirm you email address.<br>Back to Login |  |
|----------------------------------------------------------------------------------------------------|--|

![](_page_8_Picture_0.jpeg)

![](_page_8_Picture_1.jpeg)

Step 6: Check your email for a confirmation email. Click the verification link in the email to confirm your email address.

![](_page_8_Picture_3.jpeg)

#### Step 7: Once your email is confirmed, click the "Back to Login" button.

![](_page_8_Figure_5.jpeg)

Step 8: You have successfully created your account. Proceed to log in using your registered email and password to access the portal.

![](_page_9_Picture_0.jpeg)

![](_page_9_Picture_1.jpeg)

### **Application Module**

### Submit an Initial Application for Review by PSC

Step 1: Use the following link to access the test version of the Brighter Tomorrow application:

Brighter Tomorrow (Testing Environment)

Step 2: Enter your email address and password for your registered account. Click the "Submit" button.

| Welcome to the Maryland Public Service Commission's<br>Brighter Tomorrow Web Portal                      |  |
|----------------------------------------------------------------------------------------------------|--|
| Email Address  Email Address  Dassword  Enter Password  Register as a new user  Forgot Password?  Submit |  |

![](_page_10_Picture_0.jpeg)

![](_page_10_Picture_1.jpeg)

Step 3: Once logged in, you will be taken to the application list page. Here, you will see a list of applications that are either approved, decertified, or under review by PSC.

| MARYLAND<br>Prister Statistic Condustant                                                                                  |   |            |            |                       |                   |                  |                      |                  |                     | N               | Welcome Ipzerog | gravity@yahoo.  | com (Applicant)   | C     |
|----------------------------------------------------------------------------------------------------|---|------------|------------|-----------------------|-------------------|------------------|----------------------|------------------|---------------------|-----------------|-----------------|-----------------|-------------------|-------|
| Dashboard                                                                                                    |   | Applicat   | tion List  | l.                    |                   |                  |                      | + S              | ubmit a new Ap      | olication       | Req             | uest Decertific | ation             |       |
| Applications                                                                                                    | ~ | All        | ▼ Sear     | ch by Certificate     | Search by A       | pplicant         | Search by Facility C | u Search         | by Facility Ad      | Search by Appl  | icatio All      |                 | Search            | Clear |
| <ul> <li>List of Applications</li> <li>Submit a new<br/>Application</li> <li>Messaging Center</li> <li>Profile</li> </ul> |   | Last Modif | Applicatio | Certificate<br>Number | Applicant<br>Name | System O<br>Name | Interconn            | Facility<br>Name | Facility<br>Address | Facility<br>CSZ | Applicant       | Applicatio      | Actions           |       |
|                                                                                                    |   | H4 4 0     | ▶ H 20     | • items per p         | bage              |                  |                      |                  |                     |                 |                 | N               | o items to displa | ay Ö  |

Step 4: To create a new application, click the "Submit a New Application" button.

| MARYLAND<br>POLLE SZANCE COMBINISION                                                                     |   |            |            |                       |                   |                  |                     |                  |              |                 | Welcome Ipzero | gravity@yahoo.  | com (Applicant   | C     |
|----------------------------------------------------------------------------------------------------|---|------------|------------|-----------------------|-------------------|------------------|---------------------|------------------|--------------|-----------------|----------------|-----------------|------------------|-------|
| Dashboard                                                                                                |   | Applicat   | tion List  |                       |                   |                  |                     | + S              | Submit a new | Application     | Rec            | uest Decertific | ation            |       |
| Applications                                                                                             | ~ | All        | ▼ Sean     | ch by Certificate.    | Search by         | Applicant        | earch by Facility ( | Cu Search        | h by Fa      | Search by A     | pplicatio All  |                 | Search           | Clear |
| <ul> <li>List of Applications</li> <li>Submit a new<br/>Application</li> <li>Messaging Center</li> </ul> |   | Last Modif | Applicatio | Certificate<br>Number | Applicant<br>Name | System O<br>Name | Interconn           | Facility<br>Name |              | Facility<br>CSZ | Applicant      | Applicatio      | Actions          |       |
| Derofile                                                                                                 |   |            |            |                       |                   |                  |                     |                  |              |                 |                |                 |                  |       |
|                                                                                                    |   | H 4 0      | ▶ ¥ 20     | ▼ items per           | page              |                  |                     |                  |              |                 |                | N               | o items to displ | ay C  |
|                                                                                                    |   |            |            |                       |                   |                  |                     |                  |              |                 |                |                 |                  |       |

![](_page_11_Picture_0.jpeg)

![](_page_11_Picture_1.jpeg)

| Step 5: Select the | type of application you want to submit from the dropdown menu. |
|--------------------|----------------------------------------------------------------|
|                    | Welcome Ipzerogravity@yahoo.com (Applicant)                    |
| Dashboard          | New Application                                                |
| Applications <     | Please select application type   Search Cancel                 |
| Messaging Center   |                                                                |
| Profile            |                                                                |

Step 6: Click on the dropdown and select "Initial Solar Application."

Note: During testing, only the Initial Application is being evaluated. If you select "Proposed Change Growth" or "Proposed Change Others," you will be required to enter a valid Certificate Number from an existing application before submission.

**Application Types:** 

- Initial Application: This is the first step in the certification process. A new application is required to register a solar facility for the Brighter Tomorrow Program.
- Proposed Change Growth: This option is for making capacity increases to an already certified solar facility. To submit a Proposed Growth application, you must provide the Certificate Number of an existing approved application.
- Proposed Change Others: This option is for updating details related to an already certified facility (e.g., ownership changes, system modifications). A valid Certificate Number must be entered to proceed with a Proposed Change application.

![](_page_11_Figure_10.jpeg)

![](_page_12_Picture_0.jpeg)

![](_page_12_Picture_1.jpeg)

Step 7: Click the "Create" button.

|                          |   | www.conver. | The stand of the second |
|--------------------------|---|-------------|-------------------------|
| nitial Solar Application | • | Create      | Cancel                  |

Step 8: The application contains multiple sections. The first section is Application and Project Information. Make sure to fill out all the required fields (marked with an asterisk "\*"). Click "Next" to proceed.

Note: The application is not viewable by PSC until you submit it. The application will be auto saved, allowing you to return later if needed.

| ricoodging oonton | <u> </u>                                                            |                                           | -0             | O                         | 0                        | 0                          |               |
|-------------------|---------------------------------------------------------------------|-------------------------------------------|----------------|---------------------------|--------------------------|----------------------------|---------------|
| Profile           | Application and Host/Eligible<br>Project Information Generator(ECG) | System Owner                              | Applicant      | Installer Information     | PV Orientation Data      | System Information         | Document:     |
|                   | Application and Proje                                               | ct Information                            |                |                           |                          |                            |               |
|                   | <ul> <li>Initial Application</li> </ul>                             | * Applicant Type                          |                | Subject                   |                          | Additional Email           |               |
|                   | In-State                                                            | Select Application Type                   | ~              | Initial Solar Application | n                        |                            |               |
|                   | Project Information                                                 |                                           |                |                           |                          |                            |               |
|                   | Project Application Date                                            | <ul> <li>Utility Approval Date</li> </ul> |                | Interconnecting L         | Jtility                  | Operation Start Da         | ate           |
|                   | 03/10/2025                                                          | mm/dd/yyyy                                | ۵              | Select Interconnect       | ing Utility 🗸 🗸          | mm/dd/yyyy                 |               |
|                   | PV Modules and Inverter Data                                        | 8                                         |                |                           |                          |                            |               |
|                   | <ul> <li>Total Array Output (DC) </li> </ul>                        | For Growth Jobs, include                  | original syste | m capacity in Total.      |                          |                            |               |
|                   | kW DC                                                               | Array Orientation Informa                 | ation should b | e entered by the App      | licant into the PV Wa    | atts production estimat    | te program at |
|                   | * Total Inverter Output (AC)                                        | PJM-GATS. Intreconnection                 | on Agreement   | with utility must spe     | cify that this is a sola | ar facility and include in | nverter data. |
|                   | kW AC                                                               | Total Array Output (DC)                   | nust exactly r | natch capacity of the     | Interconnection Agg      | reement                    |               |
|                   | SREC Production Estimate                                            |                                           |                |                           |                          |                            |               |
|                   | The NREL PV Watts production estima                                 | te completed by Applicant at              | PJM-GATS is a  | an acceptable method      | of estimating SRECs      | for Level 1 facilities.    |               |
|                   |                                                                     |                                           |                |                           |                          |                            |               |
|                   |                                                                     |                                           |                |                           |                          |                            |               |
|                   | Interconnection Agreement                                           |                                           |                |                           |                          |                            |               |

![](_page_13_Picture_0.jpeg)

![](_page_13_Picture_1.jpeg)

Step 9: Fill out the Host/Eligible Customer Generator (ECG) section. Read the note at the bottom of the section. Click "Next" to proceed.

Note: The entire application uses Google Address API to automatically populate address fields as you type. Matching addresses will appear in a dropdown, allowing you to select the correct one for accuracy.

| <u> </u>                                          | Heat/Elizible              | 0                                    | 0                  | 0                       | 0                     | 0                      | 0                 |  |
|---------------------------------------------------|----------------------------|--------------------------------------|--------------------|-------------------------|-----------------------|------------------------|-------------------|--|
| Application and<br>Project Information            | Customer<br>Generator(ECG) | System Owner                         | Applicant          | Installer Information   | PV Orientation Data   | System Information     | Documents         |  |
|                                                   |                            |                                      |                    |                         |                       |                        | Back to List Page |  |
| lost/Eligible                                     | e Customer                 | Generator(EC                         | Application N      | lumber: B0000033        |                       |                        |                   |  |
| <ul> <li>Facility/Customer Name(s) (3)</li> </ul> |                            | <ul> <li>Facility Address</li> </ul> |                    | Apartment, unit, sui    | te, or floor #        | * City                 |                   |  |
|                                                   |                            | Enter a location                     |                    |                         |                       |                        |                   |  |
| State                                             |                            | * Zip 🚺                              |                    | Contact Phone           |                       | * Contact Email        |                   |  |
| Select State                                      |                            |                                      |                    |                         |                       |                        |                   |  |
| this facility leased?<br>Yes No                   |                            |                                      |                    |                         |                       |                        |                   |  |
| ote -1 This is the lo                             | cation of the solar        | facility. All names on t             | he utility account | must be listed here. SF | RECs are owned by th  | ne utility account hol | der(s) and n      |  |
| ssigned to another p                              | party without PSC          | approvals. This assign               | ment may be cond   | ducted at PJM-GATS or   | via contract with the | ECG.                   | 12-12-2           |  |
|                                                   |                            |                                      |                    |                         |                       |                        |                   |  |

Step 10: Complete the System Owner section. Read the note at the bottom of the section. Click "Next" to proceed.

|                                       | Host/Eligible              | •                        | O                    | 0                          | 0                    | 0                       | 0                 |
|---------------------------------------|----------------------------|--------------------------|----------------------|----------------------------|----------------------|-------------------------|-------------------|
| Application and<br>roject Information | Customer<br>Generator(ECG) | System Owner             | Applicant            | Installer Information      | PV Orientation Data  | System Information      | Documents         |
|                                       |                            |                          |                      |                            |                      |                         | Back to List Page |
| vstem Owr                             | her                        |                          | Application N        | umber: 80000033            |                      |                         |                   |
| Name or Comp Nan                      | ne                         | Contact Name             |                      | Contact Address            |                      | Apartment, unit, su     | ite, or floor #   |
|                                       |                            |                          |                      | Enter a location           |                      |                         |                   |
| City                                  |                            | State                    |                      | • Zip 🕕                    |                      | Contact Phone           |                   |
|                                       |                            | Select State             |                      |                            |                      |                         |                   |
| Contact Email                         |                            |                          |                      |                            |                      |                         |                   |
|                                       |                            |                          |                      |                            |                      |                         |                   |
|                                       |                            |                          |                      |                            |                      |                         |                   |
| ote -2 System Owr                     | ner or Applicant car       | h be the Host/Eligible C | ustomer Generato     | or or a third party. If Sy | vstem Owner for a Le | vel 2 facility is a cor | poration, a       |
| ertificate of Good S                  | standing from the s        | state in which the owne  | er's business is for | med must be attached       | *                    |                         |                   |
|                                       |                            |                          |                      |                            |                      |                         | Back Ne           |

![](_page_14_Picture_0.jpeg)

![](_page_14_Picture_1.jpeg)

Step 11: Fill in the Applicant section. Click "Next" to proceed.

| Application and<br>Project Information | Host/Eligible<br>Customer<br>Generator(ECG) | System Owner | Applicant     | Installer Information | PV Orientation Data | System Information    | Documents                                                                                                    |
|----------------------------------------|---------------------------------------------|--------------|---------------|-----------------------|---------------------|-----------------------|----------------------------------------------------------------------------------------------------|
|                                        |                                             |              |               |                       |                     |                       | Back to List Page                                                                                               |
| Applicant                              |                                             |              | Application N | lumber: B0000033      |                     |                       |                                                                                                    |
| Name or Comp Nam                       | ne                                          | Contact Name |               | Contact Address       |                     | Apartment, unit, suit | e, or floor #                                                                                                   |
|                                        |                                             |              |               | Enter a location      |                     |                       |                                                                                                    |
| * City                                 | 1                                           | • State      |               | • Zip 🕕               |                     | Contact Phone         |                                                                                                    |
|                                        |                                             | Select State |               |                       |                     |                       |                                                                                                    |
| Contact Email                          |                                             |              |               |                       |                     |                       |                                                                                                    |
|                                        |                                             |              |               |                       |                     |                       |                                                                                                    |
|                                        |                                             |              |               |                       |                     |                       |                                                                                                    |
|                                        |                                             |              |               |                       |                     |                       | the second second second second second second second second second second second second second second second se |

Step 12: Fill in the Installer Information section. Click "Next" to proceed.

| 0                                            | est/Eligible              | 0                                       | 0             | •                     | 0                   | 0                     | 0                 |
|----------------------------------------------|---------------------------|-----------------------------------------|---------------|-----------------------|---------------------|-----------------------|-------------------|
| Application and<br>Project Information<br>Ge | Customer<br>enerator(ECG) | System Owner                            | Applicant     | Installer Information | PV Orientation Data | System Information    | Documents         |
|                                              |                           |                                         |               |                       |                     |                       | Back to List Page |
|                                              |                           |                                         | Application N | lumber: B0000034      |                     |                       |                   |
| nstaller Inform                              | ation                     |                                         |               |                       |                     |                       |                   |
| Installer Name/Company                       | Name                      | Contact Name                            |               | Contact Address       |                     | Apartment, unit, suit | te, or floor #    |
|                                              |                           |                                         |               | Enter a location      |                     |                       |                   |
| • City                                       |                           | State                                   |               | • Zip 🚺               |                     | Contact Phone         |                   |
|                                              |                           | Select State                            |               |                       |                     |                       |                   |
| Contact Email                                |                           | <ul> <li>Is the system Net M</li> </ul> | etered?       |                       |                     |                       |                   |
|                                              |                           | Yes No                                  |               |                       |                     |                       |                   |
|                                              |                           | 0 0                                     |               |                       |                     |                       |                   |
|                                              |                           |                                         |               |                       |                     |                       | Back Next         |
|                                              |                           |                                         |               |                       |                     |                       |                   |

![](_page_15_Picture_0.jpeg)

![](_page_15_Picture_1.jpeg)

Step 13: Fill in the PV Orientation Data section. Click "Next" to proceed.

| 0                                      | Host/Eligible                                      | 0                                  | <b>O</b>           | 0                          | •                        | 0                        | O                |
|----------------------------------------|----------------------------------------------------|------------------------------------|--------------------|----------------------------|--------------------------|--------------------------|------------------|
| Application and<br>Project Information | Customer<br>Generator(ECG)                         | System Owner                       | Applicant          | Installer Information      | PV Orientation Data      | System Information       | Documents        |
|                                        |                                                    |                                    |                    |                            |                          |                          |                  |
|                                        |                                                    |                                    |                    |                            |                          |                          | Back to List Par |
|                                        |                                                    |                                    | Application N      | lumber: B0000033           |                          |                          |                  |
| V Orientat                             | ion Data                                           |                                    |                    |                            |                          |                          |                  |
| Provide PV orienta                     | tion methodology - mo<br>er than fixed - Explain l | ost systems are fixed, if<br>below | manual or automati | c tracking is used check " | 'other than fixed" and e | explain the tracking met | hod.             |
|                                        |                                                    |                                    |                    |                            |                          |                          | Post No          |

Step 14: Fill in the System Information section. Take note of the REC Credit Ratio. Click "Next" to proceed.

Note: If you qualify for the Brighter Tomorrow Program, you may be asked additional questions which are shown in the second image below.

| 0                                      | Host/Sligible              | 0                                        | 0                    | 0                     | 0                   | •                  | 0                 |
|----------------------------------------|----------------------------|------------------------------------------|----------------------|-----------------------|---------------------|--------------------|-------------------|
| Application and<br>Project Information | Customer<br>Generator(ECG) | System Owner                             | Applicant            | Installer Information | PV Orientation Data | System Information | Documents         |
|                                        |                            |                                          |                      |                       |                     |                    | Back to List Page |
|                                        |                            |                                          | Application N        | lumber: B0000033      |                     |                    |                   |
| System Info                            | rmation                    |                                          |                      |                       |                     |                    |                   |
| Solar                                  |                            | <ul> <li>Does the facility co</li> </ul> | -fire with other fue | l sources             |                     |                    |                   |
| Solar-SUN Tier 1                       | ~                          | 🔿 Yes 🚫 No                               |                      |                       |                     |                    |                   |
| ec Credit Ratio: 1009                  | % Rec per MWh:1M           | IWh = 1 REC                              |                      |                       |                     |                    | Back Next         |

![](_page_16_Picture_0.jpeg)

| Ail | eron       |  |
|-----|------------|--|
|     | Consulting |  |

Steering businesses in the right direction<sup>™</sup>

|                                                                                                    | Back to List Page |
|----------------------------------------------------------------------------------------------------|-------------------|
| Application Number: B0000035                                                                                                    |                   |
| System Information                                                                                                    |                   |
| Solar     • Does the facility co-fire with other fuel sources       Solar-SUN Tier 1     ✓       Yes     No                                                      |                   |
| Rec Credit Ratio: 100% Rec per MWh:1MWh = 1 REC                                                                                                    |                   |
| Brighter Tomorrow Program         Are you interested in participating in the Brighter Tomorrow Program?                                                          |                   |
| ✔ Yes       No         Is the solar facility located on a rooftop or a parking canopy?       Is the solar facility located on a brownfield?         Yes       No |                   |
| Is the intent of this solar facility used for aggregate net metering?                                                                                            |                   |
| Yes     No       Is this a colocated facility?                                                                                                    |                   |
|                                                                                                    | Back Next         |

Step 15: On the Document Upload screen, upload the necessary files for your application. Click the "Document Type" dropdown and select the appropriate document category. Click "Choose File" and select the required file from your computer. Click the "Save & Upload File" button.

|                                                                                                    | Applic                                                                                  | cation Number: B00000          | 33          |             |                |               |
|----------------------------------------------------------------------------------------------------|-----------------------------------------------------------------------------------------|--------------------------------|-------------|-------------|----------------|---------------|
| Documents                                                                                                    |                                                                                         |                                |             |             |                |               |
| 6 For each document you are uploading, follow<br>these steps -                                                                                                    | Select Document 1                                                                       | Гуре                           | ~           | Choose File | No file chosen | Save & Upload |
| Step 1: Please select the Document type.<br>Step 2: Click on the Browse button to upload the<br>document.<br>Step 3: Click on the Save & Upload button once you have<br>selected the document. | Required Documents<br>Interconnection Agre<br>As Built Drawing<br>Certificate of Good S | To Upload:<br>ement<br>tanding |             |             |                |               |
| NOTE: You can only upload one document for each                                                                                                    | Document Type                                                                           | Document Name                  | Uploaded Da | te Delet    | te             |               |
| туре.                                                                                                    | No Data Found                                                                           |                                |             |             |                | 3             |
|                                                                                                    |                                                                                         |                                |             |             |                | Back Sav      |
|                                                                                                    |                                                                                         |                                |             |             |                |               |

![](_page_17_Picture_0.jpeg)

![](_page_17_Picture_1.jpeg)

Step 16: If the upload is successful, the file will appear in the table. You can delete the file and re-upload if necessary. Required documents are highlighted in red.

| Required Documents To Uploa<br>As Built Drawing | d:             |               |        |
|-------------------------------------------------|----------------|---------------|--------|
| Certificate of Good Standing                    |                |               |        |
| Document Type                                   | .ument Name    | Uploaded Date | Delete |
| Interconnection Agreement                       | Misc. File.jpg | 03/10/2025    | ×      |

Step 17: Once all required documents are uploaded, click "Send to Administrator" to submit the application for review. Alternatively, you can click "Save" to return later and complete the submission.

|                              |                                                                                                    |                                                                                                    |                                                                                                    |                                                                                                    |                                                                                                    | Back to List Page                                                                                                    |
|------------------------------|----------------------------------------------------------------------------------------------------|----------------------------------------------------------------------------------------------------|----------------------------------------------------------------------------------------------------|----------------------------------------------------------------------------------------------------|----------------------------------------------------------------------------------------------------|----------------------------------------------------------------------------------------------------|
| Application Nun              | nber: B0000033                                                                                                    |                                                                                                    |                                                                                                    |                                                                                                    |                                                                                                    |                                                                                                    |
|                              |                                                                                                    |                                                                                                    |                                                                                                    |                                                                                                    |                                                                                                    |                                                                                                    |
| Select Document Type         |                                                                                                    | ~                                                                                                    | Choos                                                                                                    | se File                                                                                                    | No file chosen                                                                                                    | Save & Upload                                                                                                    |
| Document Type                | Document Name                                                                                                    | Uploade                                                                                                    | d Date                                                                                                    | Delete                                                                                                    |                                                                                                    |                                                                                                    |
| As Built Drawing             | 1.pdf                                                                                                    | 03/10/20                                                                                                    | 025                                                                                                    | ×                                                                                                    |                                                                                                    |                                                                                                    |
| Certificate of Good Standing | 2.pdf                                                                                                    | 03/10/20                                                                                                    | 025                                                                                                    |                                                                                                    |                                                                                                    |                                                                                                    |
| Interconnection Agreement    | Misc. File.jpg                                                                                                    | 03/10/20                                                                                                    | 025                                                                                                    | ×                                                                                                    |                                                                                                    |                                                                                                    |
|                              |                                                                                                    |                                                                                                    |                                                                                                    | Back                                                                                                    | Save                                                                                                    | Send to Administrator                                                                                                    |
|                              | Application Num Select Document Type Document Type As Built Drawing Certificate of Good Standing Interconnection Agreement | Application Number: B0000033         Select Document Type       Document Name         As Built Drawing       1.pdf         Certificate of Good Standing       2.pdf         Interconnection Agreement       Misc. File.jpg | Application Number: B0000033         Select Document Type         Document Type       Document Name       Uploade         As Built Drawing       1.pdf       03/10/24         Certificate of Good Standing       2.pdf       03/10/24         Interconnection Agreement       Misc. File.jpg       03/10/24 | Application Number: B0000033         Select Document Type       v       Choose         Document Type       Document Name       Uploaded Date         As Built Drawing       1.pdf       03/10/2025         Certificate of Good Standing       2.pdf       03/10/2025         Interconnection Agreement       Misc. File.jpg       03/10/2025 | Application Number: B0000033         Select Document Type       Choose File         Document Type       Document Name       Uploaded Date       Delete         As Built Drawing       1.pdf       03/10/2025       Image: Certificate of Good Standing       2.pdf       03/10/2025       Image: Certificate of Good Standing       2.pdf       03/10/2025       Image: Certificate of Good Standing       Image: Certificate of Good Standing       2.pdf       03/10/2025       Image: Certificate of Good Standing       Image: Certificate of Good Standing       2.pdf       03/10/2025       Image: Certificate of Good Standing       Image: Certificate of Good Standing       2.pdf       03/10/2025       Image: Certificate of Good Standing       Image: Certificate of Good Standing       2.pdf       03/10/2025       Image: Certificate of Good Standing       Image: Certificate of Good Standing       2.pdf       03/10/2025       Image: Certificate of Good Standing       Image: Certificate of Good Standing       Image: Certificate of Good Standing       Image: Certificate of Good Standing       Image: Certificate of Good Standing       Image: Certificate of Good Standing       Image: Certificate of Certificate of Good Standing       Image: Certificate of Certificate of Cert | Application Number: B0000033         Select Document Type       Choose File       No file chosen         Document Type       Document Name       Uploaded Date       Delete         As Built Drawing       1.pdf       03/10/2025       2         Certificate of Good Standing       2.pdf       03/10/2025       2         Interconnection Agreement       Misc. File.jpg       03/10/2025       2         Back       Save |

![](_page_18_Picture_0.jpeg)

![](_page_18_Picture_1.jpeg)

Step 18: To finalize submission, you must electronically sign the application by either drawing your signature or typing your full name. If needed, click "Clear Signature" to re-enter your signature.

|         | Send To Administrator                                                                                   | ×                |
|---------|----------------------------------------------------------------------------------------------------|------------------|
| (<br>or | I hereby declare that the information provided in this application are true to the best of my knowledge |                  |
| u       | You can use your mouse to sign in the box below OR type in your name in the second box below.           |                  |
| (lic    | Signature Clear Signature                                                                               |                  |
|         | Signature Text                                                                                          |                  |
| 1       |                                                                                                    |                  |
|         | Cancel Save & Send                                                                                      | to Administrator |

![](_page_19_Picture_0.jpeg)

![](_page_19_Picture_1.jpeg)

Step 19: Once submitted, a success message will appear at the top of the screen confirming that your application has been sent.

![](_page_19_Figure_3.jpeg)

![](_page_20_Picture_0.jpeg)

### Aileron Consulting Steering businesses in the right direction

Step 20: Click the "Print" button to save or print your application for your records.

#### **Solar Certification Initial Application**

Use the form below to post your filing and upload your documents. Your filing will be added directly into our Solar Certification system so please review your filing before you submit it. CONFIDENTIAL items must be filed by mail. DO NOT post them here.

![](_page_20_Figure_5.jpeg)

![](_page_21_Picture_0.jpeg)

![](_page_21_Picture_1.jpeg)

Step 21: Click the "Back to List Page" button to return to the application dashboard. From here, you can submit additional applications or track the status of submitted applications.

#### **Solar Certification Initial Application**

Use the form below to post your filing and upload your documents. Your filing will be added directly into our Solar Certification system so please review your filing before you submit it. CONFIDENTIAL items must be filed by mail. DO NOT post them here.

![](_page_21_Figure_5.jpeg)

![](_page_22_Picture_0.jpeg)

![](_page_22_Picture_1.jpeg)

Step 22: Once PSC reviews your application and acts, you will receive an email notification with further instructions, if applicable.

| You do not have any pending tasks.         ***********************************                                                                                                    |
|----------------------------------------------------------------------------------------------------|
| + Submit a new Application       Request Decertification         artificata       Search by Applicant       Search by Facility C       Search by Facility A       Search by Applicati       All       Search       Search       Search       Search       C         ficate       Applicant       System O       Interconn       Facility       Facility       Facility       Applicant       Applicant       Applicatio       Actions |
| Applicant     Search by Applicant     Search by Facility C     Search by Facility A     Search by Applicati     All     Search     Search     Search     C       ficate     Applicant     Name     Interconn     Facility     Facility     CSZ     Applicant     Applicati     Actions                                                                                                    |
| 7967 Severn,                                                                                                    |
| Jackson Truist Bank Easton Samson Patterson Anaryland, Initial Submitted<br>Energy Utilities Realty Way 2325                                                                                                    |
| Jackson Truist Bank Easton Samson Patterson Utilities Realty Way 2325 Maryland, Initial Submitted •                                                                                                    |

![](_page_23_Picture_0.jpeg)

![](_page_23_Picture_1.jpeg)

### Download Certificate and Letter of Acceptance

Step 1: After logging in, navigate to the Application module.

| Dashboard                   |   | Applica                         | tion List                        |                                  |                                  |                    |                     | + S              | iubmit a new Ap          | plication                      | Rec                    | quest Decertific | ation            |       |
|-----------------------------|---|---------------------------------|----------------------------------|----------------------------------|----------------------------------|--------------------|---------------------|------------------|--------------------------|--------------------------------|------------------------|------------------|------------------|-------|
| Applications                | ~ | All                             | ▼ Sear                           | ch by Certificate.               | Search by                        | Applicant          | earch by Facility   | Cu Search        | by Facility Ad           | Search by App                  | olicatio               |                  | Search (         | Clear |
| → List of Applications      |   | Last Modif                      | Applicatio                       | Certificate<br>Number            | Applicant<br>Name                | System O<br>Name   | Interconn           | Facility<br>Name | Facility<br>Address      | Facility<br>CSZ                | Applicant              | Applicatio       | Actions          |       |
| Submit a new<br>Application |   | 03/13/2025                      | B0000033                         | MD-<br>0000001-<br>SUN-01        | Jackson<br>Energy                | Truist Bank        | Easton<br>Utilities | Samson<br>Realty | 7967<br>Patterson<br>Way | Severn,<br>Maryland,<br>21076- | Initial<br>Application | Approved         | 0                |       |
| Messaging Center            |   |                                 |                                  |                                  |                                  |                    |                     |                  |                          | 2325                           |                        |                  |                  |       |
| Profile                     |   |                                 |                                  |                                  |                                  |                    |                     |                  |                          |                                |                        |                  |                  |       |
|                             |   |                                 |                                  |                                  |                                  |                    |                     |                  |                          |                                |                        |                  |                  |       |
|                             |   |                                 |                                  |                                  |                                  |                    |                     |                  |                          |                                |                        |                  |                  |       |
|                             |   |                                 |                                  |                                  |                                  |                    |                     |                  |                          |                                |                        |                  |                  |       |
|                             |   |                                 |                                  |                                  |                                  |                    |                     |                  |                          |                                |                        |                  |                  |       |
|                             |   |                                 |                                  |                                  |                                  |                    |                     |                  |                          |                                |                        |                  |                  | _     |
|                             |   | H 4 1                           | ▶ ₩ 20                           | <ul> <li>items per</li> </ul>    | page                             |                    |                     |                  |                          |                                |                        |                  | 1 - 1 of 1 items | Q     |
|                             |   | The results di<br>To search for | splayed above<br>a specific reco | are limited to<br>rd, please use | 500 records.<br>the search filte | ers (e.g. Certific | ate Number, Aj      | oplication Nur   | nber etc.).              |                                |                        |                  |                  |       |
|                             |   |                                 |                                  |                                  |                                  |                    |                     |                  |                          |                                |                        |                  |                  |       |

Step 2: Confirm that the status of your application is Approved.

| Dashboard                   | Applica                        | tion List                         | t                                     |                                  |                    |                     | + S              | Submit a new Ap          | plication                              | Red                    | uest Decertific | ation              |
|-----------------------------|--------------------------------|-----------------------------------|---------------------------------------|----------------------------------|--------------------|---------------------|------------------|--------------------------|----------------------------------------|------------------------|-----------------|--------------------|
| B Applications V            | All                            | ▼ Sea                             | rch by Certificate.                   | . Search by                      | Applicant          | earch by Facility   | Cu Search        | h by Facility Ad         | Search by App                          | olicatio               |                 | Search Clear       |
| → List of Applications      | Last Modif                     | Applicatio                        | Certificate<br>Number                 | Applicant<br>Name                | System O<br>Name   | Interconn           | Facility<br>Name | Facility<br>Address      | Facility<br>CSZ                        | Applicant              | Applicatio      | Actions            |
| Submit a new<br>Application | 03/13/2025                     | B0000033                          | MD-<br>0000001-<br>SUN-01             | Jackson<br>Energy                | Truist Bank        | Easton<br>Utilities | Samson<br>Realty | 7967<br>Patterson<br>Way | Severn,<br>Maryland,<br>21076-<br>2325 | Initial<br>Application | Approved        | 0                  |
| Messaging Center            |                                |                                   |                                       |                                  |                    |                     |                  |                          | 1010                                   |                        |                 |                    |
|                             |                                |                                   |                                       |                                  |                    |                     |                  |                          |                                        |                        |                 |                    |
|                             | H 4 1                          | ▶ ⊮ 20                            | ▼ items per                           | page                             |                    |                     |                  |                          |                                        |                        |                 | 1 - 1 of 1 items 🐧 |
|                             | The results d<br>To search for | isplayed above<br>a specific reco | e are limited to<br>ord, please use t | 500 records.<br>the search filte | ers (e.g. Certific | ate Number, A       | pplication Nur   | mber etc.).              |                                        |                        |                 |                    |

![](_page_24_Picture_0.jpeg)

### Ailcron Consulting Steering businesses in the right direction<sup>™</sup>

**Application List** + Submit a new Application Dashboard Request Decertificatio All All B Applications Facility CSZ → List of Applications acility Address Nam Applicant → Submit a new Application Severn, Maryland, 21076-2325 MD-0000001-SUN-01 7967 Patterson Way Jackson Energy Samson Realty Initial Application Easton Utilities 03/13/2025 B0000033 Truist Bank Approved Messaging Center Profile H 4 1 F H 20 V items per page 1 - 1 of 1 items 🐧 The results displayed above are limited to 500 records. To search for a specific record, please use the search filters (e.g. Certificate Number, Application Number etc.).

#### Step 3: Click the eye icon next to your approved application to view its details.

![](_page_25_Picture_0.jpeg)

![](_page_25_Picture_1.jpeg)

Step 4: To download the Letter of Acceptance, click the "Download Letter of Acceptance" button. The file will automatically download and be saved in your computer's Downloads folder.

|                                                       | O                                           |                                           |                     | <b>O</b>                              |                      |                        | <b></b>           |
|-------------------------------------------------------|---------------------------------------------|-------------------------------------------|---------------------|---------------------------------------|----------------------|------------------------|-------------------|
| Application and<br>Project Information                | Host/Eligible<br>Customer<br>Generator(ECG) | System Owner                              | Applicant           | Installer Information                 | PV Orientation Data  | System Information     | Documents         |
|                                                       |                                             | A                                         | pplication Approve  | d (Admin FN Admin LN)                 |                      |                        |                   |
|                                                       |                                             | Downlo                                    | ad Letter of Accept | ance Downle                           | oad Certificate      | Print                  | Back to List Page |
|                                                       |                                             | Certificate Num                           | ber: MD-000         | 'N-01 Application Num                 | ber: B0000033        |                        |                   |
| pplication a                                          | and Project                                 | t Information                             |                     | <b></b>                               |                      |                        |                   |
| Initial Application                                   |                                             | <ul> <li>Applicant Type</li> </ul>        |                     | Applicant                             |                      | Subject                |                   |
| n-State                                               |                                             | Entity                                    |                     | Jackson Energy                        |                      | Initial Solar Applicat | on                |
| ditional Email                                        |                                             |                                           |                     |                                       |                      |                        |                   |
| roject Information                                    | on<br>Date                                  | <ul> <li>Utility Approval Date</li> </ul> | te                  | <ul> <li>Interconnecting U</li> </ul> | Itility              | * Operation Start      | Date              |
| 03/10/2025                                            |                                             | 03/06/2025                                |                     | Easton Utilities                      | ~                    | 03/26/2025             |                   |
| V Modules and I                                       | nverter Data 🧯                              | 0                                         |                     |                                       |                      |                        |                   |
| Total Array Output                                    | (DC) 🕕                                      | For Growth Jobs, inc                      | lude original syst  | em capacity in Total.                 |                      |                        |                   |
| 20000.0000                                            | kW DC                                       |                                           |                     |                                       |                      |                        | 5. Y              |
|                                                       | it (AC)                                     | PJM-GATS. Intrecon                        | nection Agreemen    | nt with utility must spec             | icant into the PV wa | r facility and include | inverter data.    |
| Total Inverter Outpu                                  | kW AC                                       | Total Array Output (                      | DC) must exactly    | match capacity of the l               | nterconnection Aggr  | eement                 |                   |
| Total Inverter Outpu<br>20000.0000                    |                                             |                                           |                     |                                       |                      |                        |                   |
| Total Inverter Outpu<br>20000.0000                    |                                             |                                           |                     |                                       |                      |                        |                   |
| Total Inverter Outpu<br>20000.0000<br>REC Production  | Estimate                                    |                                           |                     |                                       |                      | feel and the allisian  | 2                 |
| Total Inverter Output<br>20000.0000<br>REC Production | Estimate                                    | completed by Applicar                     | nt at PJM-GATS is   | an acceptable method                  | of estimating SRECs  | TOP Level 1 facilities |                   |
| Total Inverter Outpu<br>20000.0000<br>REC Production  | Estimate<br>oduction estimate               | completed by Applicar                     | nt at PJM-GATS is   | an acceptable method                  | of estimating SRECs  | TOF Level 1 facilities | •                 |

![](_page_26_Picture_0.jpeg)

![](_page_26_Picture_1.jpeg)

Step 5: To download the Certificate, click the "Download Certificate" button. The file will automatically download and be saved in your computer's Downloads folder.

#### **Solar Certification Initial Application** Use the form below to post your filing and upload your documents. Your filing will be added directly into our Solar Certification system so please review your filing before you submit it. CONFIDENTIAL items must be filed by mail. DO NOT post them here. $\sim$ Host/Eligible Application and Customer System Own Installer Information PV Orientation Data Applicant System Information **Project Information** Generator(ECG) Download Letter of Acceptance **Download** Certificate Back to List Pag Certificate Number: MD-0000001-SUN-01 Application Nu 0033 **Application and Project Information** Initial Application Applicant Type Applicant Subject In-State Jackson Energy Initial Solar Application Entity Additional Email **Project Information** Project Application Date Utility Approval Date Interconnecting Utility Operation Start Date 03/10/2025 03/06/2025 Easton Utilities 03/26/2025 **PV Modules and Inverter Data** Total Array Output (DC) 60 For Growth Jobs, include original system capacity in Total. 20000.0000 kW DC Array Orientation Information should be entered by the Applicant into the PV Watts production estimate program at PJM-GATS. Intreconnection Agreement with utility must specify that this is a solar facility and include inverter data. Total Inverter Output (AC) Total Array Output (DC) must exactly match capacity of the Interconnection Aggreement 20000.0000 kW AC SREC Production Estimate The NREL PV Watts production estimate completed by Applicant at PJM-GATS is an acceptable method of estimating SRECs for Level 1 facilities. Interconnection Agreement The attached Interconnection Agreement is part of this application form and specifies the rated renewable generation for this system. System capacity information from the utility is provided to PJM-GATS.

![](_page_27_Picture_0.jpeg)

![](_page_27_Picture_1.jpeg)

## **Messaging Module**

#### Send Messages To PSC Admin and PSC Staff

Step 1: Confirm that you are logged into the portal.

Step 2: On the left-hand hamburger menu, click Messaging Center.

![](_page_27_Figure_6.jpeg)

![](_page_28_Picture_0.jpeg)

![](_page_28_Picture_1.jpeg)

Step 3: Here, you will see all messages you have sent and received. You will also receive email notifications when a new message is received.

| lessages     |                    |        |      |        | New Mes             | sage |
|--------------|--------------------|--------|------|--------|---------------------|------|
| Category     | Subject            | Sender | Date | Status | Action              |      |
|              |                    |        |      |        |                     |      |
|              |                    |        |      |        |                     |      |
|              |                    |        |      |        |                     |      |
|              |                    |        |      |        |                     |      |
|              |                    |        |      |        |                     |      |
|              |                    |        |      |        |                     |      |
| H 4 0 + H 10 | ) 🔻 items per page |        |      | N      | lo items to display | Ċ    |

Step 4: To send a new message, click the "New Message" button.

| Messages     |                |        |      |        | New Mes             | sage |
|--------------|----------------|--------|------|--------|---------------------|------|
| Category     | Subject        | Sender | Date | Status | Action              |      |
|              |                |        |      |        |                     |      |
| H 4 0 + H 10 | items per page |        |      | Ν      | lo items to display | Q    |
|              |                |        |      |        |                     |      |

![](_page_29_Picture_0.jpeg)

![](_page_29_Picture_1.jpeg)

Step 5: First, select the category of your message.

Note:Depending on the selected category, Facility Address, Certification Number, and Application Number may be optional fields. However, providing this information will help PSC respond more quickly and accurately. If you are requesting a document, Document Type may also be required. The Google Address API will suggest facility addresses as you type and the Certificate Number will also be suggested.

| ategory *            |                   |    |                   |
|----------------------|-------------------|----|-------------------|
| ' Select Category    |                   |    |                   |
| Application Related  |                   |    |                   |
| PJM GATS Concerns    |                   |    |                   |
| Portal Error Message |                   |    |                   |
| Request Documents    |                   | h  |                   |
| ouy                  |                   |    |                   |
|                      |                   |    | 12                |
|                      |                   |    | Attach files      |
|                      |                   | 1. | Choose Files Nose |
|                      |                   |    |                   |
|                      | Send Back to List |    |                   |

Step 6: Enter the details into the Subject and Body fields. You may also attach any necessary files. Click the "Send" button to submit your message to PSC Staff and Admin.

| Category *                         | Certificate Number | Application Number | Facility Address  |
|------------------------------------|--------------------|--------------------|-------------------|
| Application Related                |                    |                    | Enter a location  |
| Apartment, unit, suite, or floor # | City               | State              | Zip 🚯             |
|                                    |                    | Select State       |                   |
| soay                               |                    |                    |                   |
|                                    |                    |                    | Attach files      |
|                                    |                    |                    | Choose Files Nose |
|                                    |                    |                    |                   |

![](_page_30_Picture_0.jpeg)

![](_page_30_Picture_1.jpeg)

Step 7: Once sent, your message will appear in the message list, showing its status. The status will indicate whether your message has been read or not.

| Messages          |                         |                   |            |        | New Message        |
|-------------------|-------------------------|-------------------|------------|--------|--------------------|
| Category          | Subject                 | Sender            | Date       | Status | Action             |
| Request Documents | Requesting Letter Order | Matthew Livermore | 03/13/2025 | Unread | 2                  |
| H 4 1 > H         | 10 🔻 items per page     |                   |            |        | 1 - 1 of 1 items 💍 |

![](_page_31_Picture_0.jpeg)

![](_page_31_Picture_1.jpeg)

View Messages From PSC Admin and PSC Staff

Step 1: When you receive a response from PSC Admin or Staff, you will receive an email notification at your registered email address.

Step 2: The entire message content will be shown in the email.

Dear Matthew Livermore,

Hi Matt, Attached is your letter order. Thanks

Thank you, Messaging Center, Maryland Public Service Commission

![](_page_31_Picture_8.jpeg)

Certificate\_....pdf 1.4kB

![](_page_32_Picture_0.jpeg)

![](_page_32_Picture_1.jpeg)

Step 3: If you'd like to view or respond to the message in the application, log in and go to the Messaging Center.

![](_page_32_Picture_3.jpeg)

![](_page_33_Picture_0.jpeg)

![](_page_33_Picture_1.jpeg)

Step 4: Click the pencil and pad icon to open the message.

| Category          | Subject                 | Sender            | Date       | Status | Action           |
|-------------------|-------------------------|-------------------|------------|--------|------------------|
| Request Documents | Requesting Letter Order | Matthew Livermore | 03/13/2025 | Unread |                  |
| н н 1 м м         | 10 🔻 items per page     |                   |            |        | 1 - 1 of 1 items |

Step 5: Messages are displayed in descending order. You can increase the message viewing area by dragging the message box or scrolling to view the entire conversation.

| ategory *                          | Certificate Number      | Application Number | Facility Address                      |
|------------------------------------|-------------------------|--------------------|---------------------------------------|
| Request Documents                  | ✓ MD-0000001-SUN-01     | B0000033           | 7967 Patterson Way                    |
| apartment, unit, suite, or floor # | City                    | State              | Zip 📵                                 |
|                                    | Severn                  | Maryland           | 21076-2325                            |
| Document Type *<br>Letter Order    |                         |                    |                                       |
| Hi Matt,                           | 023 02.03.41 AW         |                    |                                       |
| Document Nam                       | e Uploaded Da           | te                 |                                       |
| Certificate_B000003                | 33.pdf 3/13/2025 2:03:4 | 1 AM               |                                       |
| Hello,                             |                         |                    | you at 03/13/2025 01:58               |
| ubject *                           |                         |                    | ~                                     |
| Requesting Letter Order            |                         |                    | 4                                     |
| lody *                             |                         |                    |                                       |
|                                    |                         |                    | Attach files     Choose Files     Nos |
|                                    |                         | Send Back to List  |                                       |

![](_page_34_Picture_0.jpeg)

![](_page_34_Picture_1.jpeg)

Step 6: To respond, type a new message in the Body textbox and click the "Send" button. You can also attach any necessary files before sending.

| ategory *                         | Certificate Number | Application Number | Facility Address              |
|-----------------------------------|--------------------|--------------------|-------------------------------|
| Request Documents                 | MD-0000001-SUN-01  | B0000033           | 7967 Patterson Way            |
| partment, unit, suite, or floor # | City               | State              | Zip 🚺                         |
|                                   | Severn             | Maryland           | 21076-2325                    |
| ocument Type 📩                    |                    |                    |                               |
| etter Order                       |                    |                    |                               |
|                                   |                    |                    |                               |
|                                   |                    |                    |                               |
| Document Name                     | Uploaded Date      |                    |                               |
| Certificate B0000033 pc           | a/13/2025 2:03:41  | AM                 |                               |
| outmoute_booode.pr                | 0/10/2020 2:00.41  | 200                |                               |
|                                   |                    |                    | you at 03/13/2025 01:58:24 AM |
| Hello,                            |                    |                    |                               |
|                                   |                    |                    |                               |
|                                   |                    |                    |                               |
| Alexa a                           |                    |                    |                               |
| Reputed in Letter Order           |                    |                    |                               |
| nequesting Letter Order           |                    |                    | 12                            |
| ,                                 |                    |                    |                               |
|                                   |                    |                    | @ Attach files                |
|                                   |                    |                    | Choose Files Nose             |
|                                   |                    |                    | ·····                         |

![](_page_35_Picture_0.jpeg)

![](_page_35_Picture_1.jpeg)

## Profile Management Module

### **Modify Profile Details**

Step 1: Ensure you are logged into the portal. Step 2: Click the Profile tab in the hamburger menu.

![](_page_35_Figure_5.jpeg)

![](_page_36_Picture_0.jpeg)

![](_page_36_Picture_1.jpeg)

Step 3: Modify any of the available details and click the "Save" button.

| Profile Email P    | assword Two-factor authentication  |          |          |         |
|--------------------|------------------------------------|----------|----------|---------|
| Profile            |                                    |          |          |         |
| Role Name          | Username                           |          |          |         |
| Applicant          | lpzerogravity@yahoo.com            |          |          |         |
| * First Name       | <ul> <li>Last Name</li> </ul>      |          |          |         |
| Matthew            | Livermore                          |          |          |         |
| Address 1          | Apartment, Unit, Suite, or Floor # | * City   | * State  | * Zip   |
| 4312 Church Avenue |                                    | Brooklyn | New York | ✓ 11203 |

Note: The Role Name field can only be edited by PSC Admin. If you need to change your username, navigate to the Email tab.

| Profile Email F                | assword Two-factor authentication  |        |         |       |
|--------------------------------|------------------------------------|--------|---------|-------|
| Profile                        |                                    |        |         |       |
| Role Name                      | Username                           |        |         |       |
| Applicant                      | lpzerogravity@yahoo.com            |        |         |       |
| <ul> <li>First Name</li> </ul> | Last Name                          |        |         |       |
| Matthew                        | Livermore                          |        |         |       |
| Address 1                      | Apartment, Unit, Suite, or Floor # | * City | * State | * Zip |
|                                |                                    |        |         |       |

![](_page_37_Picture_0.jpeg)

![](_page_37_Picture_1.jpeg)

### Change Email Address

**Step 1:** Ensure you are logged into the portal.

Step 2: Click the Profile tab in the hamburger menu.

![](_page_37_Picture_5.jpeg)

![](_page_38_Picture_0.jpeg)

![](_page_38_Picture_1.jpeg)

#### Step 3: Click the Email tab.

|                    | Password Two-factor authentication |          |            |       |
|--------------------|------------------------------------|----------|------------|-------|
| Profile            |                                    |          |            |       |
| ole Name           | Username                           |          |            |       |
| Applicant          | lpzerogravity@yahoo.com            |          |            |       |
| * First Name       | Last Name                          |          |            |       |
| Matthew            | Livermore                          |          |            |       |
| Address 1          | Apartment, Unit, Suite, or Floor # | * City   | * State    | * Zip |
|                    |                                    | Brooklyn | New York 🗸 | 11203 |
| 4312 Church Avenue |                                    |          |            |       |

Step 4: Enter the new email address you want to use and click the "Change Email" button.

| Profile       | Email     | Password | Two-factor | authenticatior |
|---------------|-----------|----------|------------|----------------|
| lanage        | Ema       | ail      |            |                |
| mail          |           |          |            |                |
| Ipzerogravity | @yahoo.co | om       |            |                |
| New email     | i         |          |            |                |
| lpzerogravity | @yahoo.co | 27       |            |                |
|               | Change er | nail     | Cancel     |                |
|               |           |          |            | -              |

![](_page_39_Picture_0.jpeg)

![](_page_39_Picture_1.jpeg)

#### Step 5: A green confirmation banner will appear.

|                         | Confirmation link to change email sent. Please check your email. |
|-------------------------|------------------------------------------------------------------|
|                         |                                                                  |
| Manage Email            |                                                                  |
| Email                   |                                                                  |
| lpzerogravity@yahoo.com |                                                                  |
|                         |                                                                  |
| • New email             |                                                                  |
| lpzerogravity@yahoo.com |                                                                  |

**Step 6:** A **confirmation email** will be sent to your **old email address**, while your **new email address** will receive a link. Click the link to confirm the change.

| Dear Matthew Livermore,                                                                                                    |
|----------------------------------------------------------------------------------------------------|
| Please click the link to confirm your new email address and complete the update.                                                                                                    |
| If you are having the above links please copy and paste the following in a browser.                                                                                                    |
| https://srecuat.aller<br>L3ArWeWeE8223, do so the RoohneMTYObz/ZSHVBkdya0dkl.zNLSExxUU85bWJEVF.jaaFVTOHZzdjdKOFJSN3B8/Ub6a2V5aDVNNCQ1cXZGRU/MvTJFOaWizZEBSTJwTmkvTExtanh6ZkWa055ck04a0NDU9DUERKM/2QNHEzdzdK<br>cVZUb92RXFstCxRVHU/1<br>Thank you,<br>Maryland Public Service Commission |

**Step 7:** After confirmation, you will receive a notification stating that your email change was successful. You can now log in using your **new email**.

|                                             | Þ |
|---------------------------------------------|---|
| Thank you for confirming your email change. |   |
|                                             |   |
|                                             |   |
|                                             |   |

![](_page_40_Picture_0.jpeg)

![](_page_40_Picture_1.jpeg)

### **Change Password**

**Step 1:** Ensure you are logged into the portal.

Step 2: Click the Profile tab in the hamburger menu.

![](_page_40_Picture_5.jpeg)

![](_page_41_Picture_0.jpeg)

![](_page_41_Picture_1.jpeg)

#### Step 3: Click the Password tab.

| Profile Email Pa | assword Two-factor authentication  |             |         |       |
|------------------|------------------------------------|-------------|---------|-------|
| Profile          |                                    |             |         |       |
| Role Name        | Jsername                           |             |         |       |
| Applicant        | lpzerogravity@yahoo.com            |             |         |       |
| * First Name     | Last Name                          |             |         |       |
| Matthew          | Livermore                          |             |         |       |
| * Address 1      | Apartment, Unit, Suite, or Floor # | • City      | * State | • Zip |
|                  |                                    | Description |         | 11202 |

Step 4: Enter your current password and new password, then click the "Update Password" button.

| Change password<br>• Current password<br>Please enter your old password.<br>• New password<br>• New password<br>• Confirm new pass and<br>• Confirm new pass and<br>• Confirm new pass and<br>• Confirm new pass and • | Profile Email Password          | Two-factor au | thentication |
|----------------------------------------------------------------------------------------------------|---------------------------------|---------------|--------------|
| <ul> <li>Current password</li> <li>Please enter your old password.</li> <li>New password ()</li> <li>Please enter your new password.</li> <li>Confirm new pass and ()</li> <li>Please confirm your assword.</li> </ul> | Change password                 |               |              |
| Please enter your old password.         * New password ()         Please enter your new assword.         * Confirm new pass         Please confirm your ssword.                                                        | * Current password              |               |              |
| <ul> <li>New password ()</li> <li>Please enter your new assword.</li> <li>Confirm new pass and ()</li> <li>Please confirm your assword.</li> </ul>                                                                     | Please enter your old password. |               | 0            |
| Please enter your new assword.            • Confirm new pass         Please confirm your ssword.                                                                                                    | * New password 🕕                |               |              |
| Confirm new pass and      Please confirm your assword.                                                                                                    | Please enter your new assword.  |               | 0            |
| Please confirm your ssword.                                                                                                    | * Confirm new pass              |               |              |
|                                                                                                    | Please confirm your ssword.     |               | Θ            |
| Update password Cancel                                                                                                    | Update password                 | Cancel        |              |

![](_page_42_Picture_0.jpeg)

![](_page_42_Picture_1.jpeg)

**Step 5:** A **green success message** will appear, confirming that your password has been successfully changed.

| Profile Details                            |                          |                  |                  |  |  |
|--------------------------------------------|--------------------------|------------------|------------------|--|--|
| Profile Email Password Tv                  | wo-factor authentication |                  |                  |  |  |
|                                            |                          | Your password ha | as been changed. |  |  |
| Change password                            |                          |                  |                  |  |  |
| * Current password                         |                          |                  |                  |  |  |
| Please enter your old password.            | Ø                        |                  |                  |  |  |
| * New password 🕕                           |                          |                  |                  |  |  |
| Please enter your new password.            | ø                        |                  |                  |  |  |
| <ul> <li>Confirm new password 0</li> </ul> |                          |                  |                  |  |  |
| Please confirm your new password.          | 0                        | '                |                  |  |  |
| Update password                            | Cancel                   |                  |                  |  |  |
|                                            |                          |                  |                  |  |  |
|                                            |                          |                  |                  |  |  |
|                                            |                          |                  |                  |  |  |
|                                            |                          |                  |                  |  |  |

![](_page_43_Picture_0.jpeg)

![](_page_43_Picture_1.jpeg)

### Enable Two-Factor Authentication - Optional

### Two-Factor Authentication is an optional feature that you can use for added security.

**Step 1:** Ensure you are logged into the portal.

Step 2: Click the Profile tab in the hamburger menu.

![](_page_43_Picture_6.jpeg)

Step 3: Click the Two-Factor Authentication tab.

![](_page_44_Picture_0.jpeg)

![](_page_44_Picture_1.jpeg)

|                    | assword Two-factor authentication  |          |            |       |
|--------------------|------------------------------------|----------|------------|-------|
| Profile            |                                    |          |            |       |
| ole Name           | Username                           |          |            |       |
| Applicant          | lpzerogravity@ya om                |          |            |       |
| First Name         | Last Name                          |          |            |       |
| Matthew            | Livermore                          |          |            |       |
| Address 1          | Apartment, Unit, Suite, or Floor # | City     | * State    | • Zip |
| 4312 Church Avenue |                                    | Brooklyn | New York 🗸 | 11203 |

Step 4: Click the "Setup Two-Factor Authentication" button.

| Profile     |           |              |                                                             |
|-------------|-----------|--------------|-------------------------------------------------------------|
| Tronne      | Email     | Password     | Two-factor authentication                                   |
| To add a    | Two-      | Factor a     | uthentication mechanism, please click on this button below  |
| Setup Two-F | actor Aut | thentication | Attentication mechanism, please click on this button below. |

![](_page_45_Picture_0.jpeg)

![](_page_45_Picture_1.jpeg)

Step 5: Follow the on-screen instructions and click the "Verify" button.

## Configure authenticator app To use an authenticator app go through the following steps: 1. Download a two-factor authenticator app like Microsoft Authenticator for Android and iOS or Google Authenticator for Android and iOS. 2. Scan the QR Code or enter this key **4lan sl37 h4et v4eg i2vs igkh cmhc eagq** into your two factor authenticator app. Spaces and casing do not matter. Learn how to enable QR code generation.

![](_page_45_Picture_4.jpeg)

3. Once you have scanned the QR code or input the key above, your two factor authentication app will provide you with a unique code. Enter the code in the confirmation box below.

![](_page_45_Picture_6.jpeg)

**Step 6:** A **green success message** will appear, along with a set of **recovery codes**. Save these **securely** to regain access if needed.

| Profile   | e Deta      | ils             |                             |                          |               |           |  |  |
|-----------|-------------|-----------------|-----------------------------|--------------------------|---------------|-----------|--|--|
| Profile   | Email       | Password        | Two-factor authentication   |                          |               |           |  |  |
|           |             |                 |                             | Your authenticator a     | pp has been v | verified. |  |  |
| Recov     | very co     | des             |                             |                          |               |           |  |  |
| Save th   | ese codes   | in a safe place | L.                          |                          |               |           |  |  |
| lf you lo | ose your de | vice and don'   | t have the recovery codes y | ou will lose access to y | ccount.       |           |  |  |
|           |             |                 |                             |                          |               |           |  |  |
|           |             |                 |                             |                          |               |           |  |  |

![](_page_46_Picture_0.jpeg)

![](_page_46_Picture_1.jpeg)

**Step 7:** After enabling two-factor authentication, you will be prompted to enter an **authentication code** generated by your phone's **authentication app** when logging in.

![](_page_46_Picture_3.jpeg)

![](_page_47_Picture_0.jpeg)

![](_page_47_Picture_1.jpeg)

**Step 8:** You can select **"Remember This Machine"** to bypass authentication on the same device in the future. If you lose access to your phone, you can use the **recovery codes** from Step 6 to log in.

![](_page_47_Picture_3.jpeg)

![](_page_48_Picture_0.jpeg)

![](_page_48_Picture_1.jpeg)

## **Document Revision Summary**

| Modified Date | Description                | Modified By                                     |
|---------------|----------------------------|-------------------------------------------------|
| 3/10/25       | Drafted original document. | Aileron Consulting (M. Pallapolu,<br>S. Ramiah) |
|               |                            |                                                 |
|               |                            |                                                 |
|               |                            |                                                 |